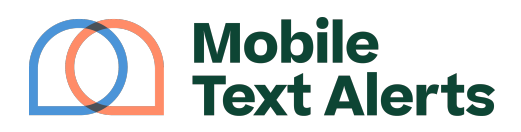

Knowledgebase > Platform Guide > Platform Basics > Scheduled Messages

## Scheduled Messages

Sam Pelton - 2025-06-22 - Comments (0) - Platform Basics

#### Correct Time Zone

Before you schedule any messages for bulk text messaging, you will need to make sure that your account is set for the correct time zone. Go to your "<u>Settings</u>" page to edit your account's time zone.

# Scheduled Messages Calendar View

The calendar view shows all the scheduled messages in a specified month.

You can click on a particular date to view, edit, and/or delete any messages scheduled for that date.

### Table View

×

The table view shows a report of all your scheduled messages.

- The "Message" column shows the content of your scheduled message.
- The "Recipients" column lets you know the number of recipients for your scheduled message, or whether your message is scheduled to go to all subscribers or to a group.
- The "Scheduled Date" column specifies the day and time that your scheduled message is set to go out.
- The "Attachment" column will show you if you have a file (such as an image) attached to your message
- The "Repeat" column shows you how often your message is set to repeat. If it is not set to repeat, it will say "Don't Repeat."
- The "Edit" column allows you to modify your scheduled messages as needed. If you click the "edit" icon of a message, you will be taken to the "Send a Message" page from which you will be able to edit any of the details of your scheduled message.

• The "Delete" column allows you to delete any of your scheduled messages. Click the "delete" icon on any message's row to delete that row.

### Schedule a New Message

Clicking the "Add Scheduled Messages" button will take you to the "<u>Send a Message</u>" screen. From that screen you will be able to schedule a different message.